## Panasonic

### Logiciel PC Phone

# Manuel Installateur

### Modèle n° KX-TDA0350

Nous vous remercions pour votre achat du logiciel Panasonic PC Phone KX-TDA0350. Veuillez lire le présent manuel avant d'utiliser ce produit et le conserver pour référence future.

Ce manuel a été conçu pour fournir les instructions d'installation du Logiciel PC Console et du pilote USB sur votre ordinateur personnel.

## Sommaire

| Configuration du système          | 1  |
|-----------------------------------|----|
| Introduction                      | 2  |
| Conditions                        | 2  |
| Installation du Logiciel PC Phone | 3  |
| Installation du pilote USB        | 6  |
| Windows 98                        | 6  |
| Windows 2000                      | 12 |
| Windows XP                        | 15 |
| Mise à jour du pilote USB         | 17 |

| Windows 98                           | 17 |
|--------------------------------------|----|
| Windows 2000                         | 20 |
| Windows XP                           | 25 |
| Suppression du pilote USB            | 30 |
| Windows 98                           | 30 |
| Windows 2000                         | 31 |
| Windows XP                           | 32 |
| Désinstallation du Logiciel PC Phone | 33 |
| Démarrage du Logiciel PC Phone       | 33 |

## Configuration du système

• Microsoft® Windows® 98 Seconde Edition, 2000, ou XP (Windows Me n'est pas supporté)

- Internet Explorer 5.0 ou suivante
- Configuration minimum requise (pour l'installation du KX-TDA0350 seulement)

UC : Pentium® II 350 MHz RAM : 64 MB Disque dur : 100 MB d'espace disponible (lors de l'installation) Affichage : Carte graphique étendue (1024\*768) Périphériques : Carte son (pour les fonctions d'enregistrement et de réponse), Hautparleur (pour l'écoute des messages vocaux), port USB, lecteur de CD-ROM

#### Marques commerciales

- Microsoft et Windows sont soit des marques commerciales déposées ou des marques commerciales de Microsoft Corporation aux Etats-Unis et/ou dans d'autres pays.
- Pentium est soit une marque commerciale enregistrée ou une marque commerciale d'Intel Corporation ou de ses filiales aux Etats-Unis et dans d'autres pays.
- Toutes les autres marques commerciales identifiées dans ce document sont la propriété de leurs détenteurs respectifs.

#### Remarque :

Les saisies d'écran ont été réimprimées avec l'autorisation de Microsoft Corporation.

### Introduction

PC Phone est conçu pour travailler en interconnexion avec Panasonic IP-PBX (série KX-TDA) et permet à votre ordinateur personnel de gérer les appels téléphoniques à la place du téléphone propriétaire.

#### Avertissement :

PC Phone permet de gérer 10 appels maximum à la fois. Pour recevoir simultanément plus d'un appel, vous devez tout d'abord définir le nombre désiré de boutons du Groupe de distribution d'appels entrants (10 au maximum) au téléphone propriétaire désigné comme PC Phone. Si vous définissez plus de 10 boutons, il est possible que vous ne puissiez pas recevoir ou effectuer un appel. Pour l'attribution des boutons, consultez votre responsable ou votre revendeur.

### Conditions

- Avant l'installation, le PBX doit être mis sous tension.
- Le téléphone propriétaire numérique Panasonic (KX-T7633 et KX-T7636 seulement) doit être équipé du Module USB KX-T7601 et votre PC doit être relié au téléphone par un câble USB. Pour les instructions d'installation, reportez-vous à la documentation de la série KX-T7600.
- Pour installer PC Console, ou pour le désinstaller sur un PC sous Windows 2000 ou XP Professionnel, vous devez faire partie du groupe "Administrateurs". Les utilisateurs des autres groupes ne sont pas autorisés à effectuer cette opération.
- N'oubliez pas de définir un dossier privé comme Dossier de données lors de l'installation du logiciel, si l'utilisateur de PC Phone ne fait pas partie du groupe "Administrateurs". Ne définissez aucun dossier système, notamment le dossier "Program Files". Sinon, l'application ne fonctionnera pas correctement.
- Pendant le fonctionnement de PC Phone, les Modes Veille et Veille prolongée de l'appareil doivent être désactivés.
- Selon le système d'exploitation, le périphérique audio par défaut du PC sera utilisé avec le Périphérique Audio USB installé lors de l'installation du Pilote USB. Pour la lecture sonore, sélectionnez à nouveau le périphérique préféré via le Panneau de Configuration.
- Si un message d'erreur de connexion apparaît en cours de fonctionnement, fermez PC Phone, vérifiez ce qui suit puis redémarrez PC Phone.
  - Le PBX et le téléphone sont connectés par un câble TEL.
  - Le téléphone et le PC sont connectés via un câble USB.
  - Le PBX est sous tension.
- Si vous avez des questions ou si vous rencontrez des problèmes de fonctionnement, consultez votre revendeur.

#### Avertissement :

Fermez toutes les autres applications avant d'installer le logiciel.

1. Double-cliquez sur "Setup.exe" dans le CD-ROM.

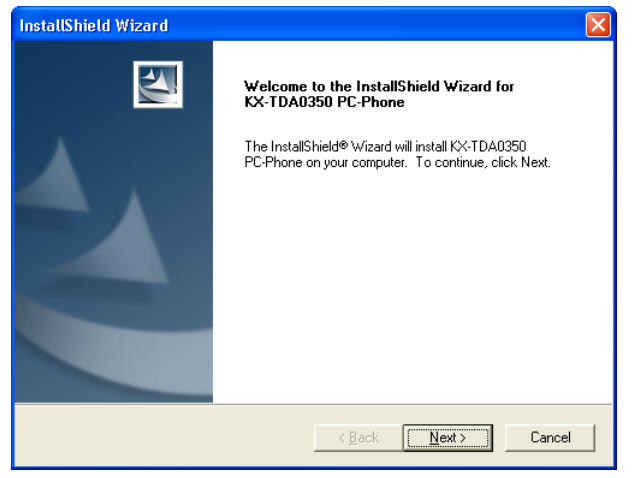

#### 2. Cliquez sur Next.

| InstallShield Wizard 🛛 🛛 🔀                                                                                                    |
|----------------------------------------------------------------------------------------------------|
| License Agreement Please read the following license agreement carefully.                                                                                                    |
| Press the PAGE DOWN key to see the rest of the agreement.                                                                                                    |
| THIS IS A LEGAL AGREEMENT BETWEEN YOU AND PANASONIC<br>COMMUNICATIONS CO., LTD. AND PANASONIC SALES COMPANY (collectively called<br>"PANASONIC") FOR THE USE OF PC PHONE (KX-TDA0350) FOR KX-TDA100/200<br>("SOFTWARE"),<br>CAREFULLY READ ALL THE TERMS AND CONDITIONS OF THIS AGREEMENT<br>PRIOR TO USING THE SOFTWARE.<br>USING THE SOFTWARE INDICATES YOUR ACCEPTANCE OF THESE TERMS AND<br>CONDITIONS.<br>1. COPYRIGHT |
| Do you accept all the terms of the preceding License Agreement? If you choose No, the<br>setup will close. To install KX-TDA0350 PC-Phone, you must accept this agreement.                                                                                                    |
| InstallShield                                                                                                    |

3. Lisez attentivement le Contrat de Licence.

4. Si vous acceptez les conditions du Contrat de Licence, cliquez sur Yes.

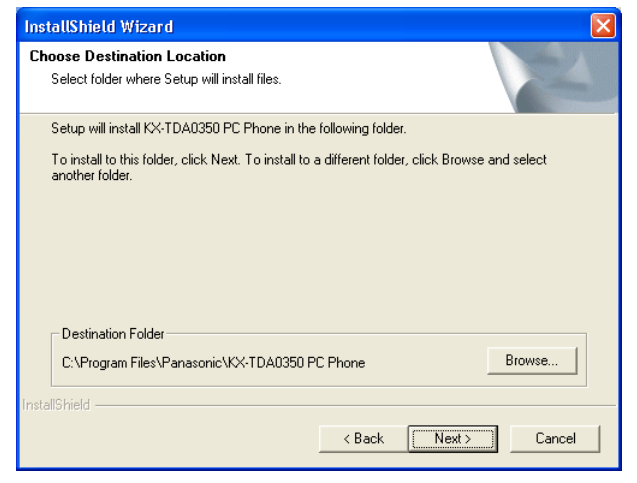

- 5. Cliquez sur <u>Browse</u> pour modifier le dossier d'installation. Cette étape est optionnelle et peut être omise.
- 6. Cliquez sur Next.

| InstallShield Wizard                                                                                                    | × |
|----------------------------------------------------------------------------------------------------|---|
| Select Program Folder<br>Please select a program folder.                                                                                                    |   |
| Setup will add program icons to the Program Folder listed below. You may type a new folder<br>name, or select one from the existing folders list. Click Next to continue.<br>Program Folders:<br>KX-TDA0350 PC-Phone |   |
| Existing Folders:<br>Accessories<br>Administrative Tools<br>Games<br>PCConsole<br>Startup<br>TDA Maintenance Console                                                                                                 | [ |
| InstallShield                                                                                                    |   |

7. Renommez le dossier du programme dans le champ <u>Program Folders</u> (dossiers de programme) : field.

Cette étape est optionnelle et peut être omise.

8. Cliquez sur Next.

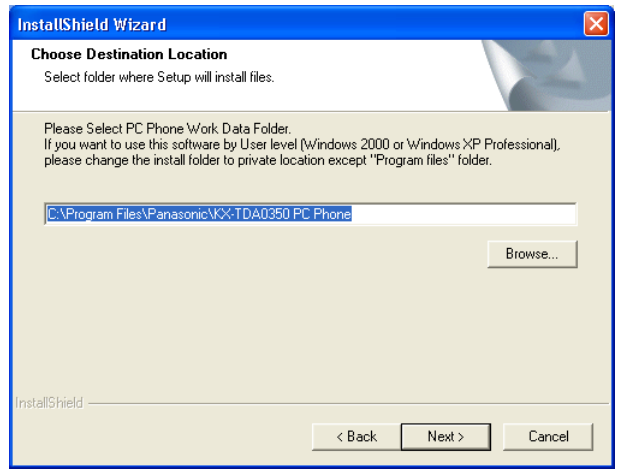

9. Cliquez sur <u>Browse</u> pour modifier l'emplacement où doivent être enregistrées les données de travail.

Cette étape est optionnelle et peut être omise.

10.Cliquez sur Next.

| Input Extension Number         |
|--------------------------------|
| Please Input Extension Number. |
|                                |
| ОК                             |

11. Saisissez le numéro de poste du poste sur lequel PC Console est défini, puis cliquez sur <u>OK</u>.

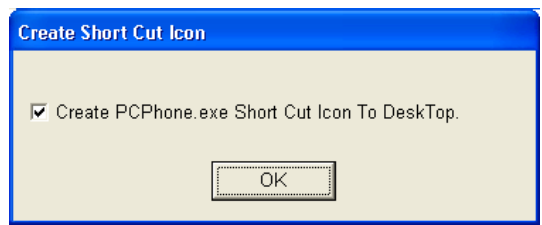

12. Cliquez sur OK.

| InstallShield Wizard |                                                                                                    |
|----------------------|----------------------------------------------------------------------------------------------------|
|                      | InstallShield Wizard Complete<br>Setup has finished installing KX-TDA0350 PC-Phone on your<br>computer. |
|                      | < Back Finish Cancel                                                                                    |

13. Cliquez sur Finish.

### Installation du pilote USB

#### 🕪 Windows 98

#### Remarque :

Selon l'environnement de votre PC, vous pouvez avoir besoin du CD-ROM d'installation Windows 98 lors de l'installation du "Périphérique composite USB" et du "Périphérique Audio USB".

1. Connectez votre téléphone à votre PC à l'aide du câble USB.

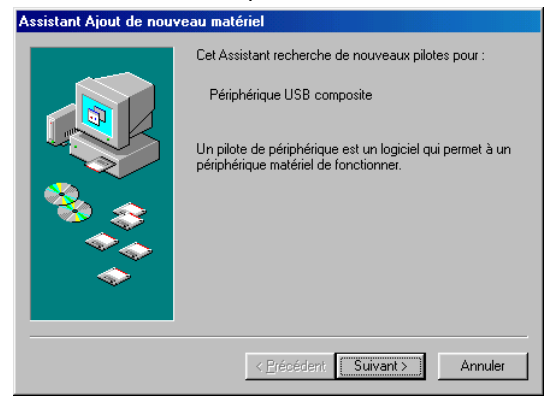

2. Cliquez sur Suivant.

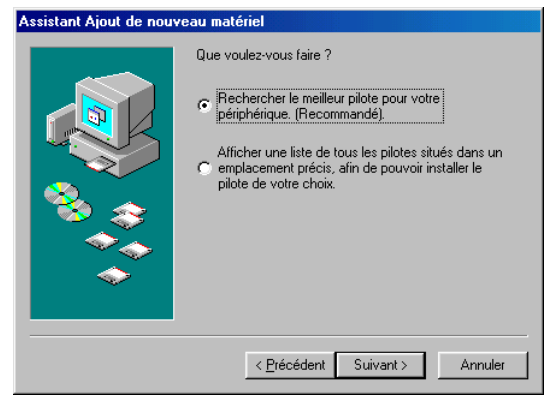

 Sélectionnez <u>Rechercher le meilleur pilote pour votre périphérique. [Recommandé].</u> puis cliquez sur <u>Suivant</u>.

| Assistant Ajout de nouv | veau matériel                                                                                                    |
|-------------------------|----------------------------------------------------------------------------------------------------|
|                         | Windows va rechercher des nouveaux pilotes dans sa<br>base de données, sur votre disque dur et dans les endroits<br>sélectionnés. Cliquez sur Suivant pour commencer la<br>recherche. |
|                         | 🗖 Lecteurs de <u>d</u> isquettes                                                                                                    |
|                         | ✓ Lecteur de CD-ROM                                                                                                    |
| 🖄 🚕                     | Microsoft Windows Update                                                                                                    |
|                         | 🧮 Définir un emplacement :                                                                                                    |
|                         | N:\FRENCH\WIN98\WIN98                                                                                                    |
|                         | Parcourir                                                                                                    |
|                         |                                                                                                    |
|                         | < <u>P</u> récédent Suivant > Annuler                                                                                                    |

4. Sélectionnez Lecteur de CD-ROM, puis cliquez sur Suivant.

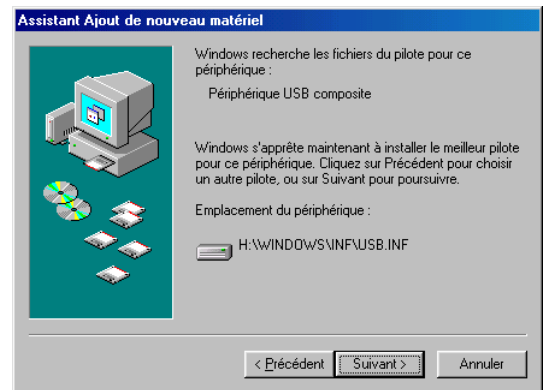

5. Cliquez sur Suivant.

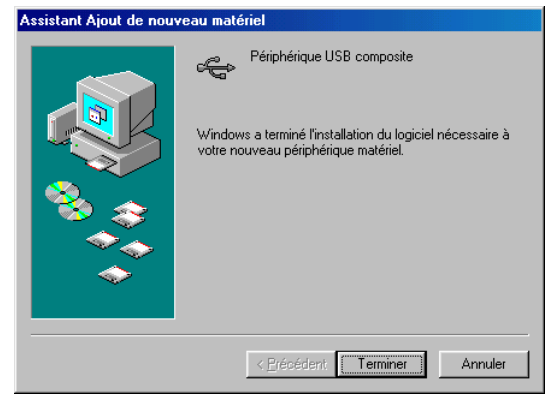

6. Cliquez sur Terminer.

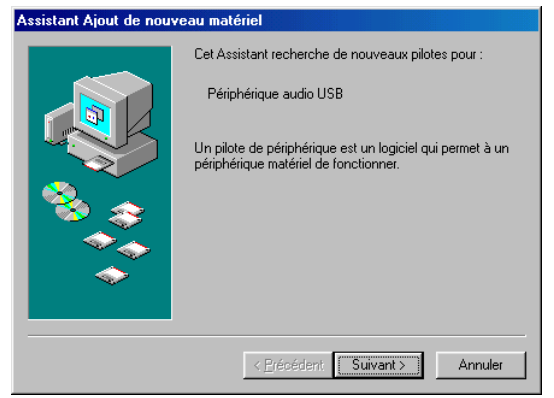

7. Cliquez sur Suivant.

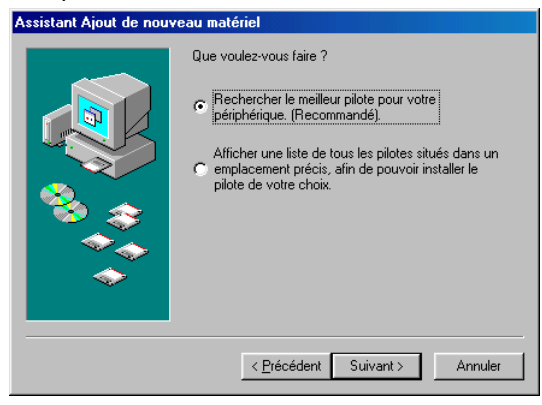

 Sélectionnez <u>Rechercher le meilleur pilote pour votre périphérique. [Recommandé]</u>, puis cliquez sur <u>Suivant</u>.

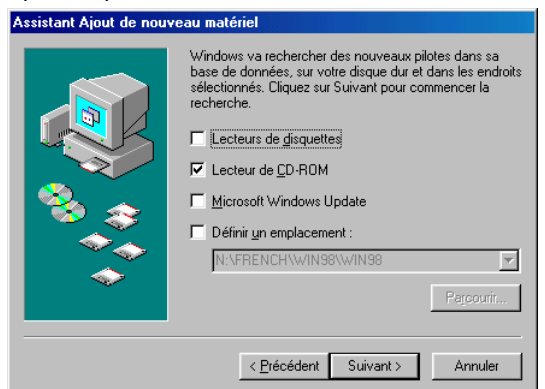

9. Sélectionnez Lecteur de CD-ROM, puis cliquez sur Suivant.

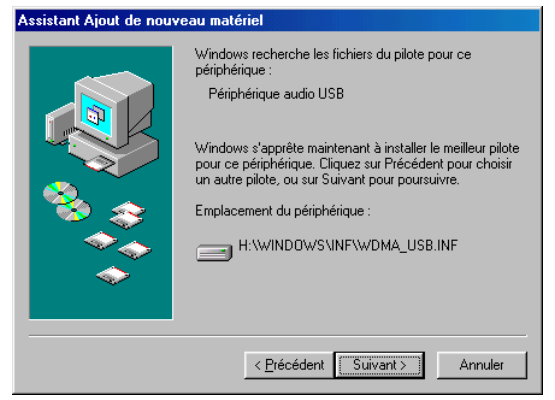

10.Cliquez sur <u>Suivant</u>.

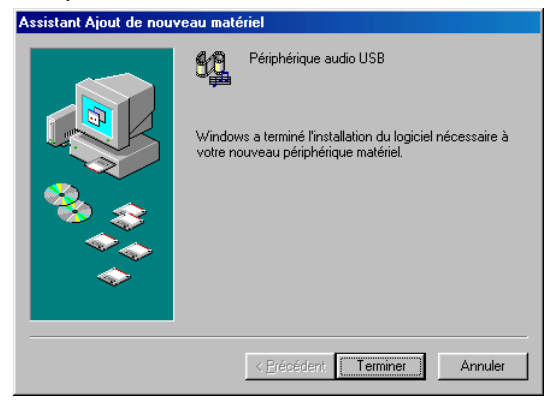

#### 11.Cliquez sur Terminer.

#### Remarque :

Si votre PC le recommande, redémarrez votre ordinateur.

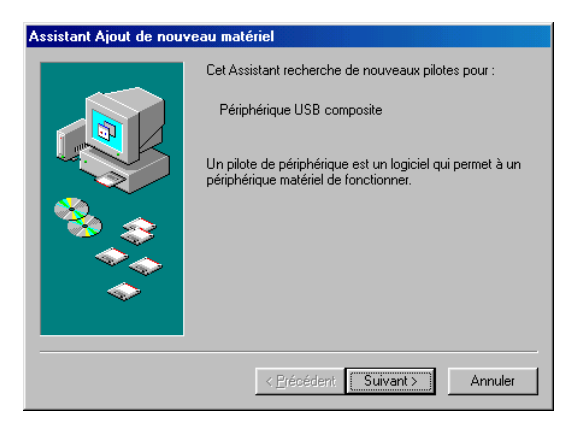

#### 12. Cliquez sur Suivant.

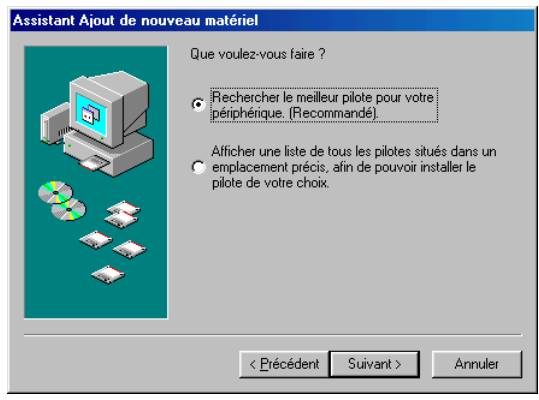

13. Sélectionnez <u>Rechercher le meilleur pilote pour votre périphérique. [Recommandé]</u>, puis cliquez sur <u>Suivant</u>.

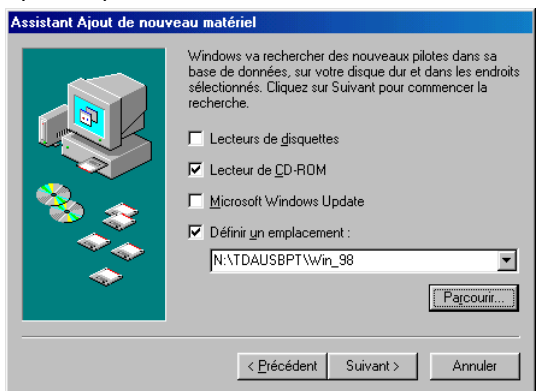

- 14. Sélectionnez Lecteur de CD-ROM, et Définir un emplacement.
- 15. Cliquez sur <u>Parcourir</u> pour spécifier un Lecteur de CD ROM Drive:\TDA USBPT\Win\_98 puis cliquez sur <u>Suivant</u>.

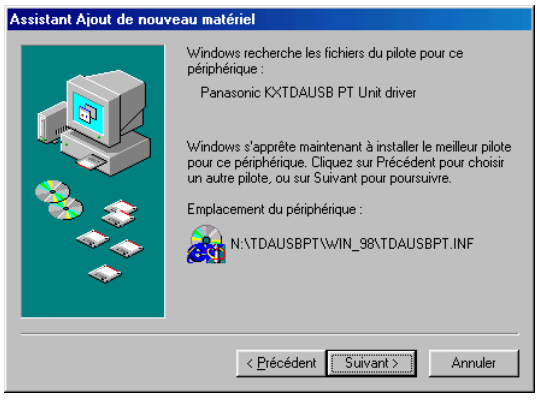

16.Cliquez sur Suivant.

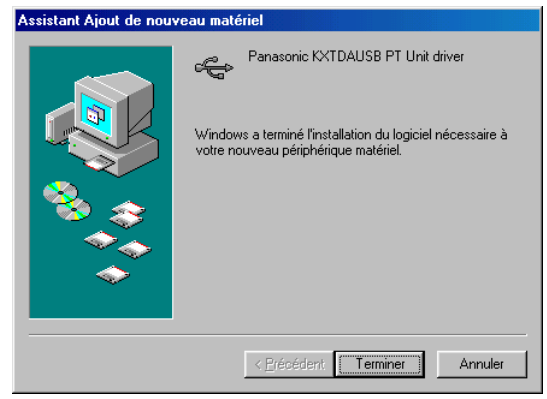

17.Cliquez sur Terminer.

#### Remarque :

Si votre PC le recommande, redémarrez votre ordinateur.

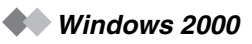

1. Connectez votre téléphone à votre PC à l'aide du câble USB.

| Assistant Matériel détecté |                                                                                                    |
|----------------------------|----------------------------------------------------------------------------------------------------|
|                            | Assistant Ajout de nouveau<br>matériel détecté<br>Cet Assistant vous permet d'installer des pilotes pour les<br>périphériques matériels. |
|                            | Cliquez sur Suivant pour continuer.                                                                                                    |
|                            | < <u>B</u> récédent <b>Suivant</b> > Annuler                                                                                             |

2. Cliquez sur Suivant.

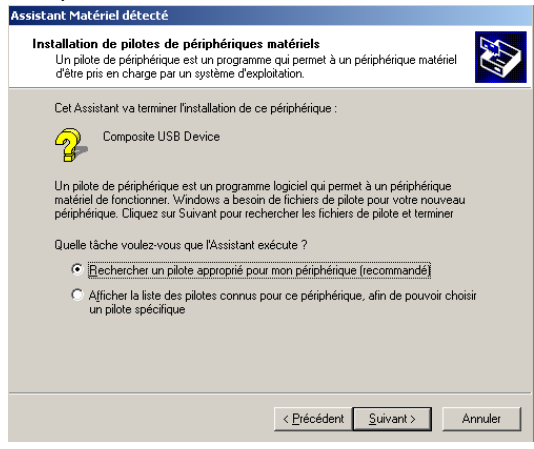

 Sélectionnez <u>Rechercher un pilote approprié pour mon périphérique. [Recommandé]</u>, puis cliquez sur <u>Suivant</u>.

| Assistant Matériel détecté                                                                                                    |
|----------------------------------------------------------------------------------------------------|
| Recherche de fichiers de pilote<br>Dù voulez-vous que Windows recherche les fichiers pilotes ?                                                                                                    |
| Recherche de fichiers de pilotes pour le périphérique matériel suivant :                                                                                                    |
| L'assistant recherche les pilotes appropriés dans sa base de données de pilotes située sur votre<br>ordinateur, ainsi que dans l'emplacement que vous pouvez indiquer ci-dessous si vous le<br>souhaitez.<br>Pour commencer la recherche, cliquez sur Suivant. Si vous effectuez la recherche sur un<br>lecteur de disquettes ou de CD-RDM, insériez la disquette ou le CD avant de cliquer sur Suivant. |
| Emplacements de recherche optionnels :<br>Lecteurs de disquettes<br>Lecteurs de CD-RIOM<br>Emplacement spécifique<br>Microsoft Windows Ubdate                                                                                                    |
| < <u>Précédent</u> <u>Suivant</u> Annuler                                                                                                    |

4. Sélectionnez Lecteur de CD-ROM, puis cliquez sur Suivant.

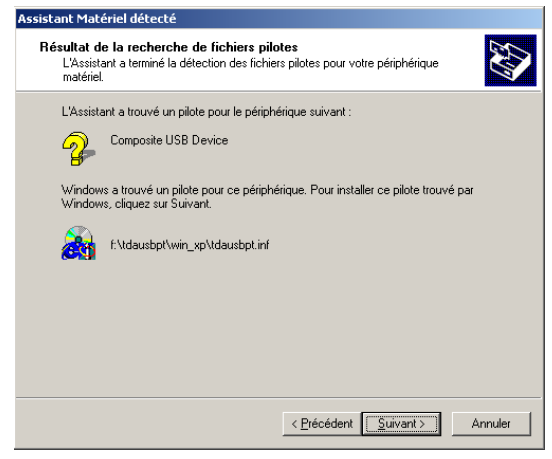

5. Cliquez sur Suivant.

| Assistant Matériel détecté |                                                                                                    |
|----------------------------|----------------------------------------------------------------------------------------------------|
|                            | Fin de l'Assistant Ajout de nouveau matériel détecté         Image: Comparison of the second second |
|                            | < <u>B</u> récédent <b>Terminer</b> Annuler                                                                                                    |

6. Cliquez sur Terminer.

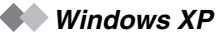

1. Connectez votre téléphone à votre PC à l'aide du câble USB.

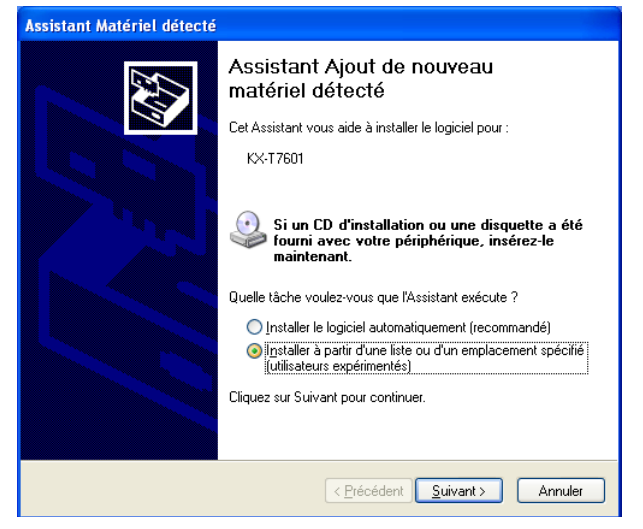

2. Sélectionnez <u>Installer à partir d'une liste ou d'un emplacement spécifié [Utilisateurs</u> <u>expérimentés]</u>, puis cliquez sur <u>Suivant</u>.

| Assistant Matériel détecté                                                                                                    |
|----------------------------------------------------------------------------------------------------|
| Choisissez vos options de recherche et d'installation                                                                                                    |
| Rechercher le meilleur pilote dans ces emplacements                                                                                                    |
| Utilisez les cases à cocher ci-dessous pour limiter ou étendre la recherche par défaut qui<br>inclut les chemins d'accès locaux et les médias amovibles. Le meilleur pilote trouvé sera<br>installé. |
| Rechercher dans les médias amovibles (disquette, CD-ROM)                                                                                                    |
| Inclure cet emplacement dans la recherche :                                                                                                    |
| D:\FRENCH\WINXP\PROFESSIONAL\ Parcourir                                                                                                    |
| O Ne pas re <u>c</u> hercher. Je vais choisir le pilote à installer.                                                                                                    |
| Choisissez cette option pour sélectionner le pilote de périphérique à partir de la liste.<br>Windows ne garantit pas que le pilote sélectionné sera le plus performant pour votre<br>périphérique.   |
| < <u>P</u> récédent <u>Suivant</u> Annuler                                                                                                    |

3. Sélectionnez Rechercher le meilleur pilote dans ces emplacements.

4. Sélectionnez <u>Rechercher dans les médias amovibles [disquette, CD-ROM...]</u>, puis cliquez sur <u>Suivant</u>.

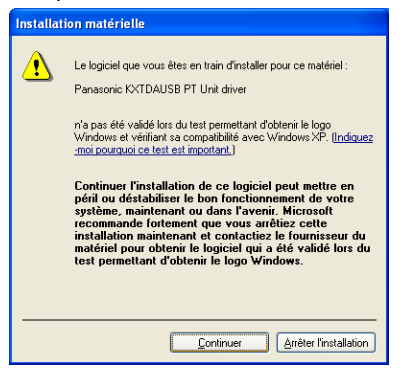

5. Cliquez sur Continuer.

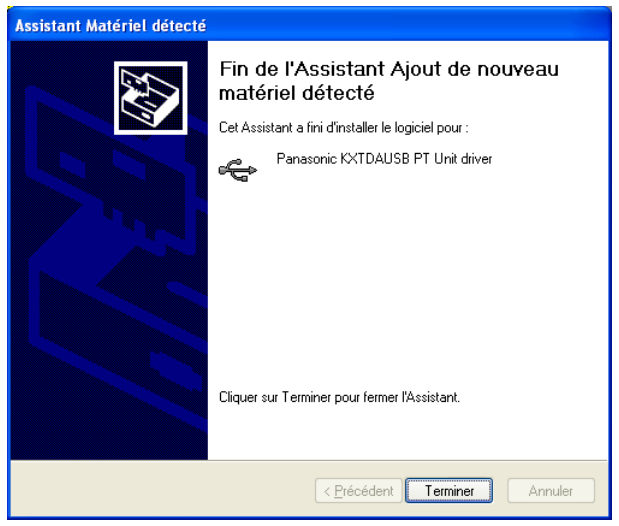

6. Cliquez sur Terminer.

#### **Windows 98**

1. Ouvrez le Gestionnaire de périphériques.

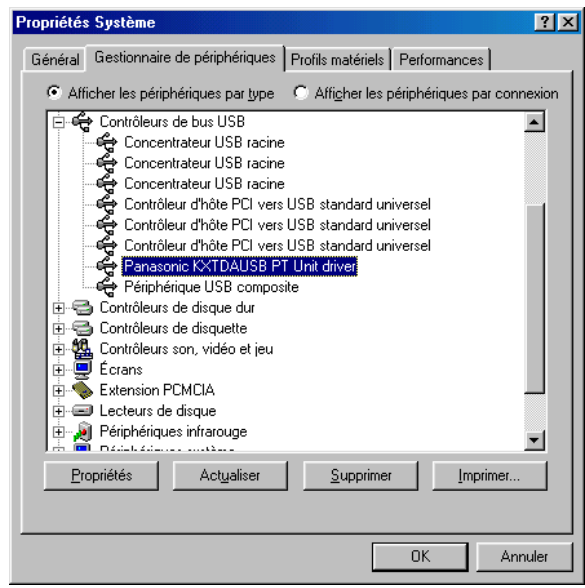

2. Cliquez sur Propriétés puis cliquez sur l'onglet Pilote.

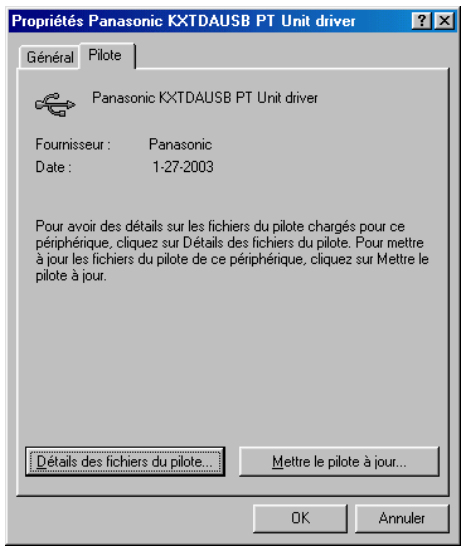

3. Cliquez sur Mettre à jour le Pilote.

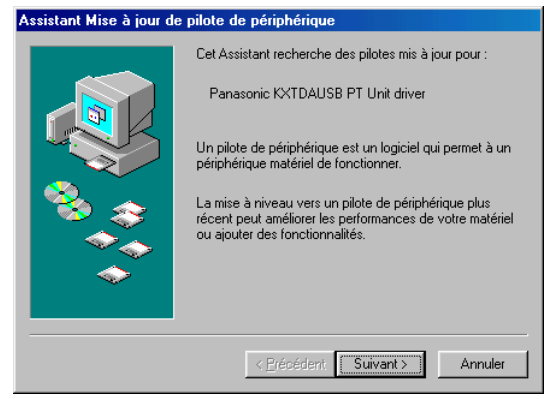

4. Cliquez sur Suivant.

| Assistant Mise à jour de pilote de périphérique |                                                                                                    |
|-------------------------------------------------|----------------------------------------------------------------------------------------------------|
|                                                 | Que voulez-vous faire ?         Rechercher un meilleur pilote que celui que vous utilisez en ce moment. (Recommandé)         Afficher une liste de tous les pilotes situés dans un emplacement précis, afin de pouvoir installer le pilote de votre choix. |
|                                                 | < <u>P</u> récédent Suivant > Annuler                                                                                                    |

5. Sélectionnez <u>Afficher une liste de tous les pilotes situés dans un emplacement précis, pour afin de pouvoir installer le pilote de votre choix, et cliquez sur <u>Suivant</u>.</u>

| Assistan                                 | t Mise à jour de pilote de périphérique                                                                                                    |
|------------------------------------------|----------------------------------------------------------------------------------------------------|
| Ŷ                                        | Cliquez sur fabricant et le modèle de votre matériel. Si vous disposez du pilote<br>mis à jour, cliquez sur Disquette fournie. Cliquez sur Terminer pour installer le<br>pilote mis à jour. |
| Modèjes<br>Panasc                        | si<br>onic KXTDAUSB PT Unit driver (1-27-2003)                                                                                                    |
| <ul> <li>Affic</li> <li>Affic</li> </ul> | sper les matériels compatibles.<br><u>Disquette fournie</u><br>her tous les <u>matériels</u> .                                                                                              |
|                                          | < Précédent Suivant > Annuler                                                                                                    |

6. Sélectionnez Panasonic KXTDAUSB PT Unit driver, puis cliquez sur Disquette fournie.

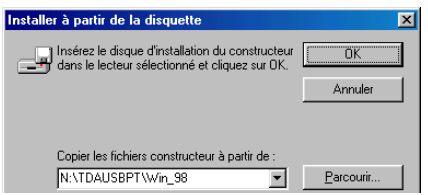

7. Cliquez sur Parcourir pour spécifier le dossier TDAUSBPT, puis cliquez sur OK.

| Assistant Mise à jour de pilote de périphérique |                                                                                                    |                        |
|-------------------------------------------------|----------------------------------------------------------------------------------------------------|------------------------|
| ¢                                               | Cliquez sur fabricant et le modèle de votre matériel. Si vous disposez<br>mis à jour, cliquez sur Disquette fournie. Cliquez sur Terminer pour ins<br>pilote mis à jour. | du pilote<br>taller le |
| Modèles                                         | : 21                                                                                                    |                        |
| Panaso                                          | onic KXTDAUSB PT Unit driver [1-27-2003]                                                                                                    |                        |
| Affic                                           | cher les matériels compatibles.                                                                                                    | fournie                |
| -, And                                          |                                                                                                    |                        |
|                                                 | < <u>P</u> récédent Suivant > Ar                                                                                                    | nnuler                 |

8. Sélectionnez Panasonic KXTDAUSB PT Unit driver, puis cliquez sur Suivant.

| Avertisse | ement : mise à jour de pilote 🛛 📈                                                                                                    |
|-----------|----------------------------------------------------------------------------------------------------|
| ⚠         | Windows a détecté que le pilote que vous utilisez actuellement peut mieux correspondre à votre matériel que celui que<br>vous avez sélectionné. Voulez-vous vraiment utiliser le pilote sélectionné ? |
|           |                                                                                                    |

9. Cliquez sur Oui.

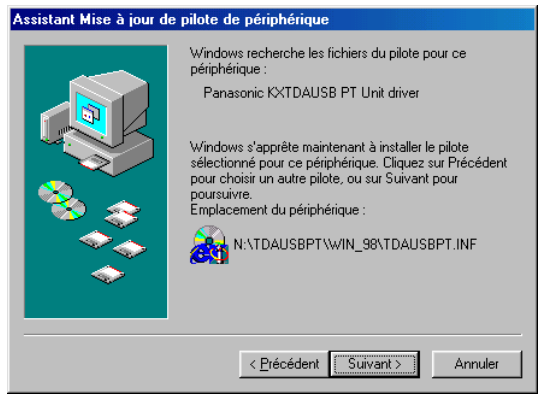

10.Cliquez sur Suivant.

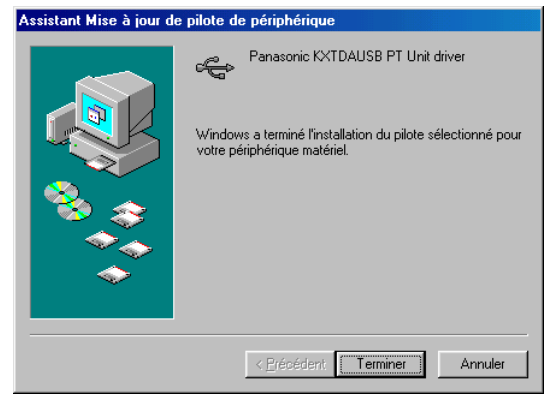

11.Cliquez sur Terminer.

#### 🔶 Windows 2000

1. Ouvrez le Gestionnaire de périphériques.

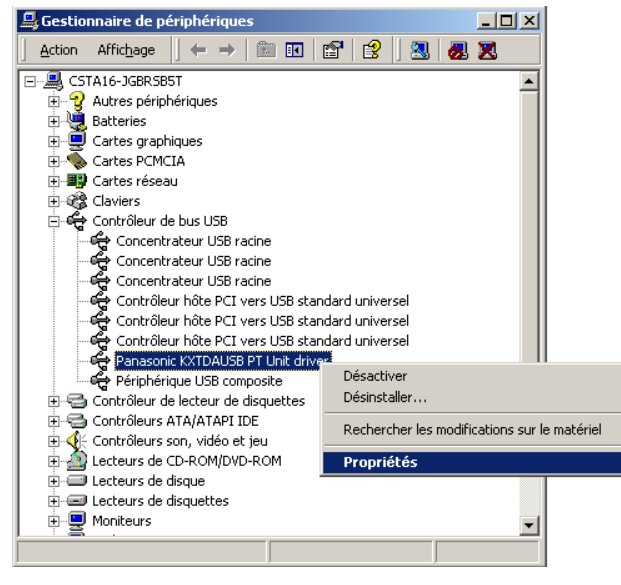

2. Cliquez avec le bouton droit de la souris sur <u>Panasonic KXTDAUSB PT Unit driver</u> (dans Contrôleurs de bus en série universels), puis cliquez sur <u>Propriétés</u>.

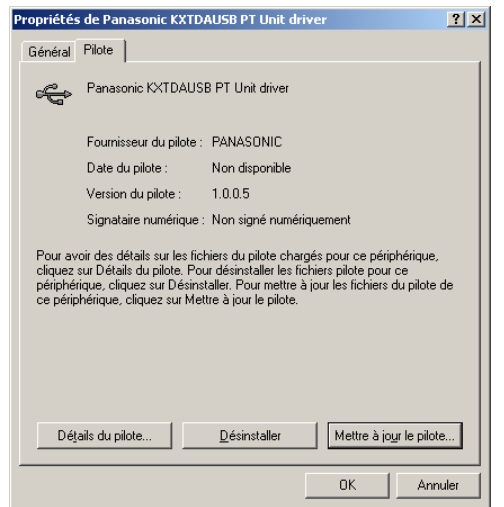

3. Cliquez sur l'onglet Pilote, puis cliquez sur Mettre à jour le pilote.

| Assistant Mise à jour de pilote de périphérique |                                                                                                    |
|-------------------------------------------------|----------------------------------------------------------------------------------------------------|
|                                                 | Assistant Mise à jour de pilote de<br>périphérique<br>Cet Assistant vous permet de mettre à jour les pilote de<br>périphériques matériels. |
|                                                 | Cliquez sur Suivant pour continuer.                                                                                                    |
|                                                 | < Précédent Suivant > Annuler                                                                                                    |

4. Cliquez sur Suivant.

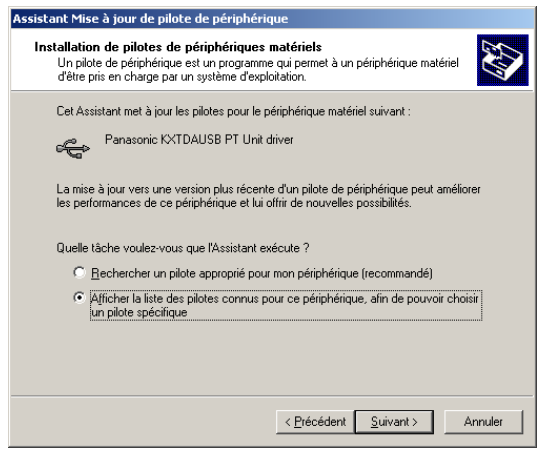

5. Sélectionnez <u>Afficher la liste des pilotes connus pour ce périphérique afin de pouvoir</u> <u>choisir un pilote spécifique</u>, puis cliquez sur <u>Suivant</u>.

| Assistant Mise à jour de pilote de périphérique                                                                                                    |  |
|----------------------------------------------------------------------------------------------------|--|
| Sélectionnez un pilote de périphérique<br>Quel pilote voulez-vous installer pour ce périphérique?                                                                                                    |  |
| Sélectionnez le fabricant et le modèle de votre périphérique matériel et cliquez sur Suivant.<br>Si vous avez un disque qui contient le pilote que vous voulez installer, cliquez sur Disquette fournie. |  |
| Modèles :<br>Panasonis KXTDAUSB PT Unit driver                                                                                                    |  |
| Afficher les matériels compatibles     Disque fourni                                                                                                    |  |
| < <u>Précédent</u> <u>Suivant</u> Annuler                                                                                                    |  |

6. Sélectionnez Afficher les matériels compatibles, puis cliquez sur Disque fourni.

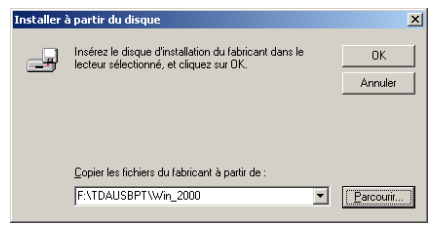

7. Cliquez sur Parcourir pour spécifier le dossier TDAUSBPT, puis cliquez sur OK.

| Assistant Mise à jour de pilote de périphérique                                                                                                    |
|----------------------------------------------------------------------------------------------------|
| Sélectionnez un pilote de périphérique<br>Quel pilote voulez-vous installer pour ce périphérique?                                                                                                    |
| Sélectionnez le fabricant et le modèle de votre périphérique matériel et cliquez sur Suivant.<br>Si vous avez un disque qui contient le pilote que vous voulez installer, cliquez sur Disquette<br>fournie. |
| Modèles :<br>Panasonic KXTDAUSB PT Unit driver                                                                                                    |
|                                                                                                    |
| < <u>P</u> récédent <u>Suivant</u> Annuler                                                                                                    |

8. Sélectionnez Panasonic KXTDAUSB PT Unit driver, puis cliquez sur Suivant.

| Assistant Mise a jour de pilote de peripherique                                                                                                    |
|----------------------------------------------------------------------------------------------------|
| Démarrage de l'installation du pilote de périphérique<br>Le pilote de périphérique sera installé avec les paramètres par défaut.                                                                 |
| L'Assistant est prêt à installer le pilote du périphérique matériel suivant :                                                                                                    |
| Panasonic KXTDAUSB PT Unit driver                                                                                                    |
| Windows utilisera les paramètres par défaut pour installer le logiciel nécessaire à ce<br>périphérique matériel. Pour installer le logiciel pour votre nouveau matériel, cliquez sur<br>Suivant. |
| < Précédent Suivant> Annuler                                                                                                    |

9. Cliquez sur Suivant.

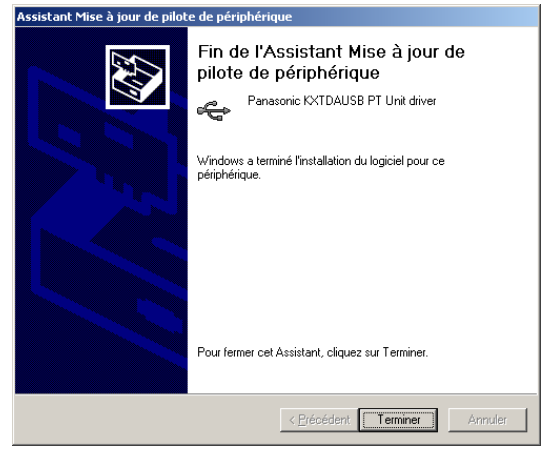

10. Cliquez sur Terminer.

Windows XP

1. Ouvrez le Gestionnaire de périphériques.

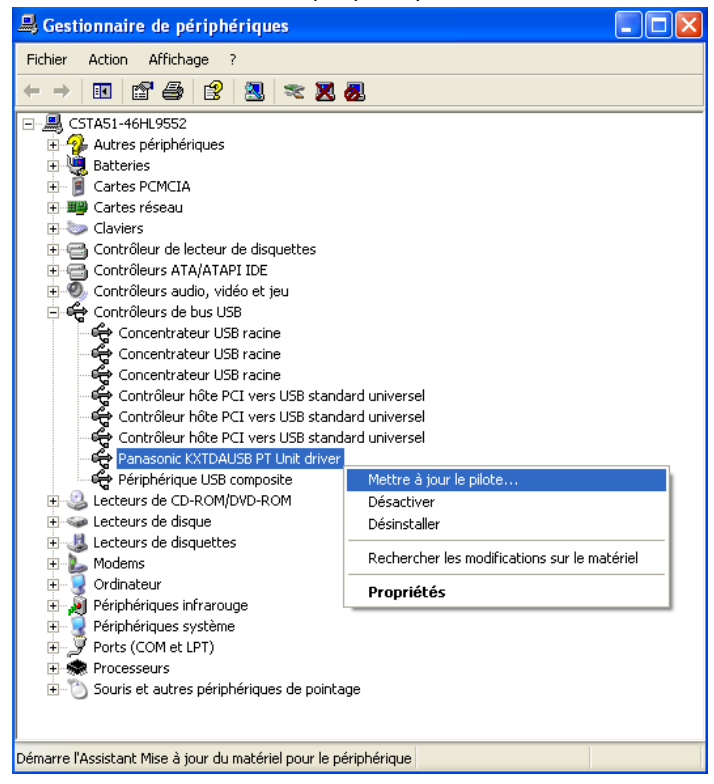

2. Cliquez avec le bouton droit de la souris sur <u>Panasonic KXTDAUSB PT Unit driver</u>, puis cliquez sur <u>Mettre à jour Pilote</u>.

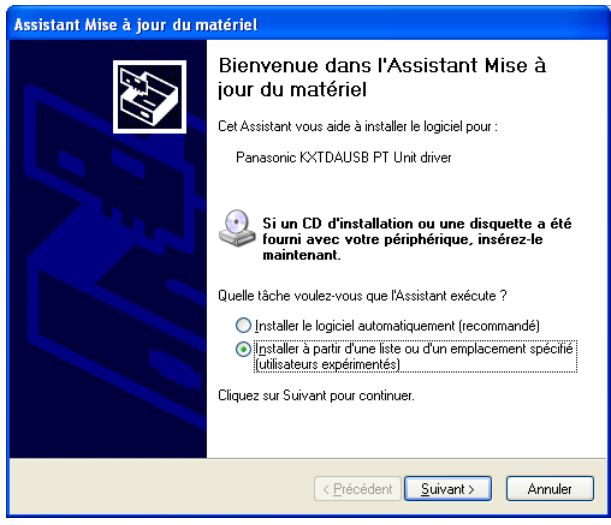

3. Sélectionnez <u>Installer à partir d'une liste ou d'un emplacement spécifié [Utilisateurs</u> <u>expérimentés]</u>, puis cliquez sur <u>Suivant</u>.

| Assistant Mise à jour du matériel                                                                                                    |
|----------------------------------------------------------------------------------------------------|
| Choisissez vos options de recherche et d'installation                                                                                                    |
| O Rechercher le meilleur pilote dans ces emplacements.                                                                                                    |
| Utilisez les cases à cocher ci-dessous pour limiter ou étendre la recherche par défaut qui<br>inclut les chemins d'accès locaux et les médias amovibles. Le meilleur pilote trouvé sera<br>installé. |
| Rechercher dans les médias amovibles (disquette, CD-ROM)                                                                                                    |
| Inclure cet emplacement dans la recherche :                                                                                                    |
| D:\FRENCH\WINXP\PROFESSIONAL\                                                                                                    |
| ⊙ Ne pas rechercher. Je vais choisir le pilote à installer.                                                                                                    |
| Choisissez cette option pour sélectionner le pilote de périphérique à partir de la liste.<br>Windows ne garantit pas que le pilote sélectionné sera le plus performant pour votre<br>périphérique.   |
| < <u>P</u> récédent Suivant> Annuler                                                                                                    |

4. Sélectionnez <u>'Ne pas rechercher. Je vais choisir le pilote à installer.</u>, puis cliquez sur <u>Suivant</u>.

| Assistant Mise à jour du matériel                                                                                                    |
|----------------------------------------------------------------------------------------------------|
| Choisissez le pilote de périphérique à installer pour ce matériel.                                                                                                    |
| Sélectionnez le fabricant et le modèle de votre périphérique matériel et cliquez sur Suivant.<br>Si vous avez un disque qui contient le pilote que vous voulez installer, cliquez sur Disquette<br>fournie. |
| Afficher les matériels compatibles                                                                                                    |
| modèle                                                                                                    |
| Panasonic KXTDAUSB PT Unit driver                                                                                                    |
| Ce pilote n'a pas été signé numériquement !     Disque fourni      Pourquoi la signature du pilote est-elle si importante ?                                                                                 |
| <pre></pre>                                                                                                    |

5. Cliquez sur Disque fourni.

| Installer | à partir du disque                                                                                                   |               |
|-----------|----------------------------------------------------------------------------------------------------|---------------|
| J         | Insérez le disque d'installation du fabricant, puis vérifiez<br>que le lecteur approprié est sélectionné ci-dessous. | OK<br>Annuler |
|           | Copier les fichiers du fabricant à partir de :<br>D:\TDAUSBPT\Win_XP                                                 | Parcourir     |

6. Cliquez sur Parcourir pour spécifier le dossier TDAUSBPT, puis cliquez sur OK.

| Assistant Mise à jour du matériel                                                                                                    |
|----------------------------------------------------------------------------------------------------|
| Choisissez le pilote de périphérique à installer pour ce matériel.                                                                                                    |
| Sélectionnez le fabricant et le modèle de votre périphérique matériel et cliquez sur Suivant.<br>Si vous avez un disque qui contient le pilote que vous voulez installer, cliquez sur Disquette<br>fournie. |
| Afficher les matériels compatibles                                                                                                    |
| modèle                                                                                                    |
| Panasonic KXTDAUSB PT Unit driver                                                                                                    |
| Ce pilote n'a pas été signé numériquement !     Disque fourni  Pourquoi la signature du pilote est-elle si importante ?                                                                                     |
| < <u>Précédent</u> Suivant> Annuler                                                                                                    |

7. Sélectionnez Panasonic KXTDAUSB PT Unit driver, puis cliquez sur Suivant.

| Installation matérielle |                                                                                                    |
|-------------------------|----------------------------------------------------------------------------------------------------|
| •                       | Le logiciel que vous êtes en train d'installer pour ce matériel :<br>Panasonic KXTDAUSB PT Unit driver<br>n'a pas été validé lors du test permettant d'obtenir le logo<br>Windows et vérifiant sa compatibilité avec Windows XP. [ <u>Indiquez</u><br><u>moi pourquoi ce test est important.</u> ]<br>Continuer l'installation de ce logiciel peut mettre en<br>péril ou déstabiliser le bon fonctionnement de votre<br>système, maintenant ou dans l'avenir. Microsoft<br>recommande fortement que vous arrêtiez cette<br>installation maintenant et contactiez le fournisseur du<br>matériel pour obtenir le logiciel qui a été validé lors du<br>test permettant d'obtenir le logo Windows. |
|                         | Continuer Arrêter l'installation                                                                                                    |

8. Cliquez sur Continuer.

| Assistant Mise à jour du matériel |                                                     |
|-----------------------------------|-----------------------------------------------------|
|                                   | Fin de l'Assistant Mise à jour du<br>matériel       |
|                                   | Cet Assistant a fini d'installer le logiciel pour : |
|                                   | Panasonic KXTDAUSB PT Unit driver                   |
|                                   | Cliquer sur Terminer pour fermer l'Assistant.       |
|                                   | < Précédent Terminer Annuler                        |

9. Cliquez sur Terminer.

#### 🕪 Windows 98

1. Ouvrez le Gestionnaire de périphériques.

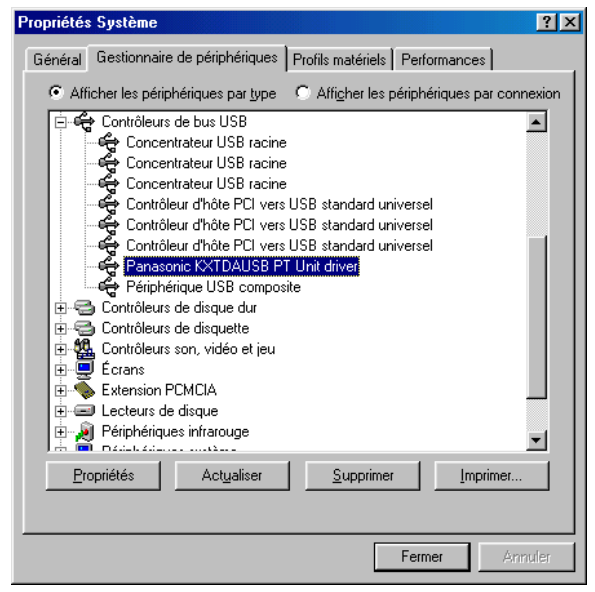

2. Sélectionnez Panasonic KXTDAUSB PT Unit driver, puis cliquez sur Supprimer.

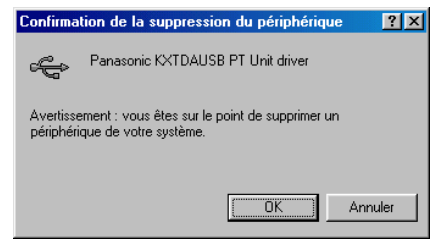

3. Cliquez sur OK.

#### Windows 2000 🗰

1. Ouvrez le Gestionnaire de périphériques.

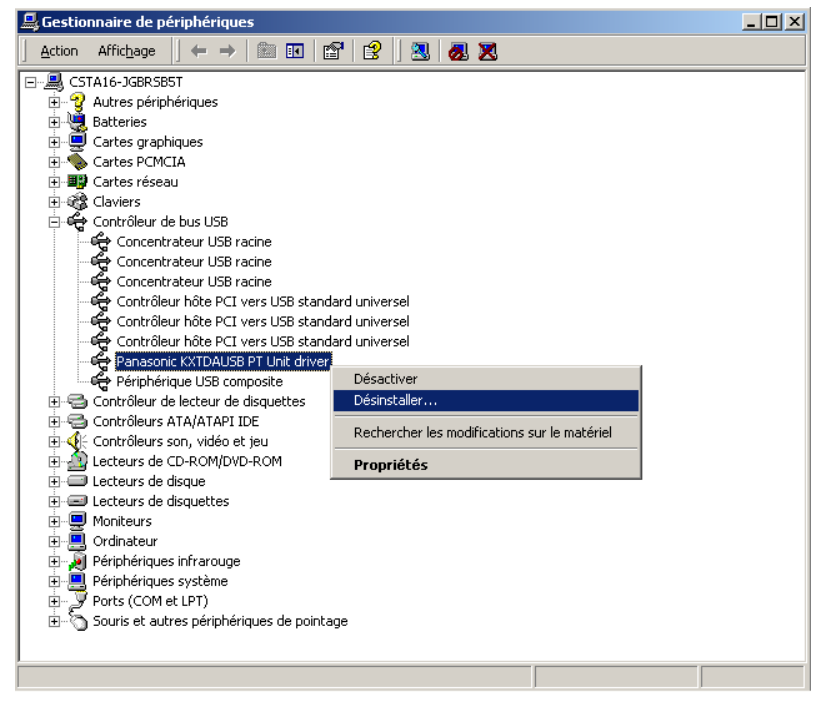

 Cliquez avec le bouton droit de la souris sur <u>Panasonic KXTDAUSB PT Unit driver</u>, puis cliquez sur <u>Désinstaller</u>.

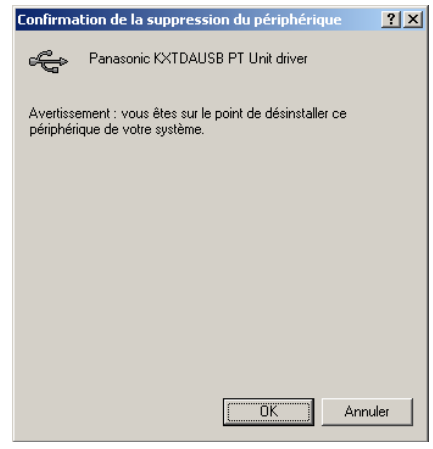

3. Cliquez sur OK.

- 🕪 Windows XP
- 1. Ouvrez le Gestionnaire de périphériques.

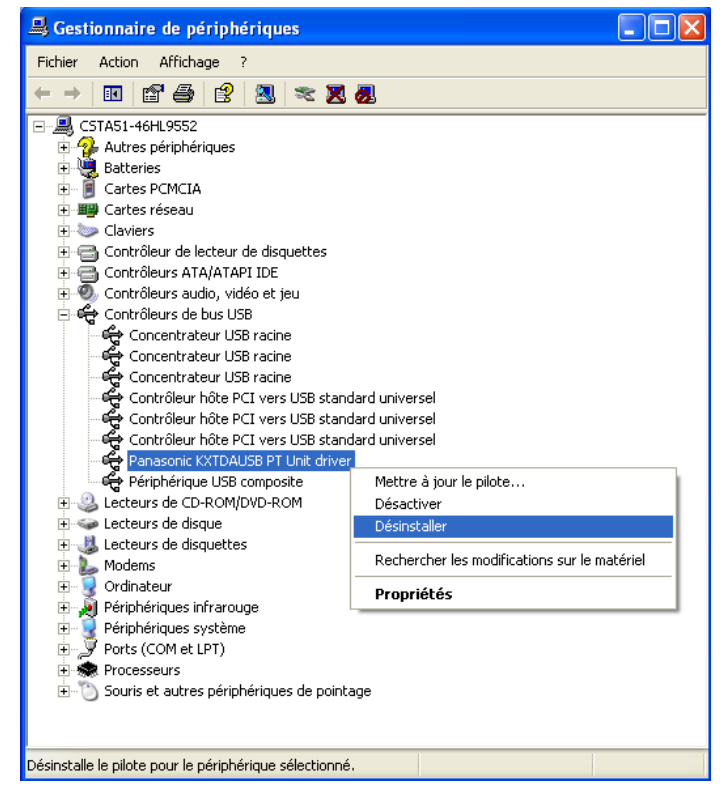

 Cliquez avec le bouton droit de la souris sur <u>Panasonic KXTDAUSB PT Unit driver</u>, puis cliquez sur <u>Désinstaller</u>.

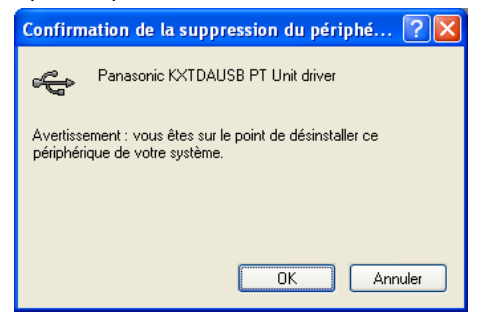

3. Cliquez sur OK.

Désinstallez le logiciel à partir de [Control Panel] > [Add/Remove Programs].

### Démarrage du Logiciel PC Phone

#### Avertissement :

Toutes les fonctionnalités du logiciel PC Phone sont disponibles pendant 90 jours à compter de la date d'installation. Une fois ce délai passé, certaines fonctionnalités ne seront plus disponibles.

1. Démarrez <u>PC Phone</u>.

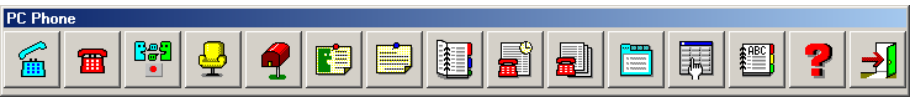

#### **Remarques** :

- •Lorsque vous vous connectez à PC Phone pour la première fois, la récupération des données nécessaires peut prendre plusieurs minutes.
- Lorsque vous vous connectez à PC Phone pour la première fois, la boîte de dialogue suivante apparaît :

| Wave Device selection                                                                                                    |
|----------------------------------------------------------------------------------------------------|
| Please select each proper device.<br>Select "PC sound device" for sound playback by PC.<br>Select "USB audio device" for sound transfer/receive with PBX. |
| Sound playback by PC                                                                                                    |
| Sound transfer/receive with PBX                                                                                                    |
| OK Cancel                                                                                                    |

<u>Sound playback by PC</u>: Définissez un dispositif audio. Notez que vous ne pouvez pas sélectionner un Dispositif Audio USB pour la lecture sonore par PC. <u>Sound transfer/receive with PBX</u>: Définissez le Dispositif Audio USB installé au moment de l'installation du Pilote USB.

•Si le numéro de poste interne enregistré dans PC Phone est différent de celui du périphérique utilisé (connecté au PC), la boîte de dialogue suivante apparaît :

| Extension Number Error                              |
|-----------------------------------------------------|
| An incorrect extension number was entered.          |
| Please enter extension number that PC is connected. |
| Extension Number                                    |
| OK Cancel                                           |

Extension Number: Saisissez le numéro de poste qui convient.

#### Panasonic Communications Co., Ltd.

1-62, 4-chome, Minoshima, Hakata-ku, Fukuoka 812-8531, Japon

#### Copyright:

Ce matériel est la propriété de Panasonic Communications Co., Ltd., et ne peut être reproduit que pour une utilisation interne. Tout autre reproduction, de n'importe quel type que ce soit, est formellement interdite sans le consentement de Panasonic Communications Co., Ltd.

© 2003 Panasonic Communications Co., Ltd. Tous droits réservés.